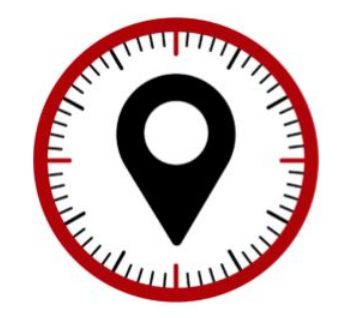

10 1-113 31

ant Bule Chu

# DRIVER GUIDE

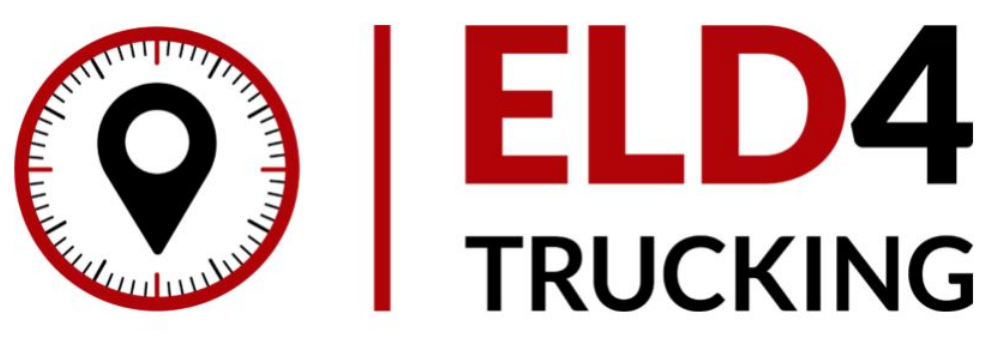

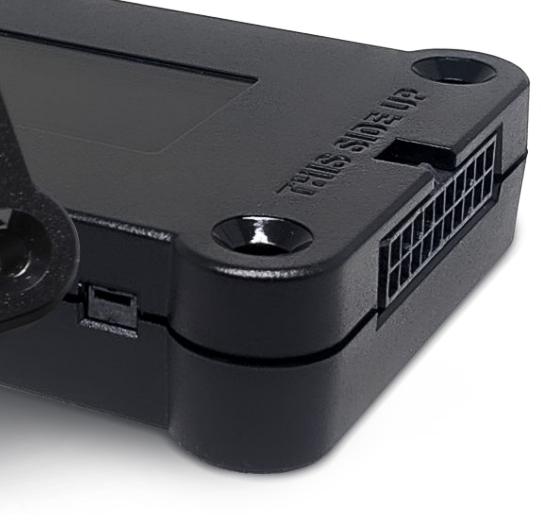

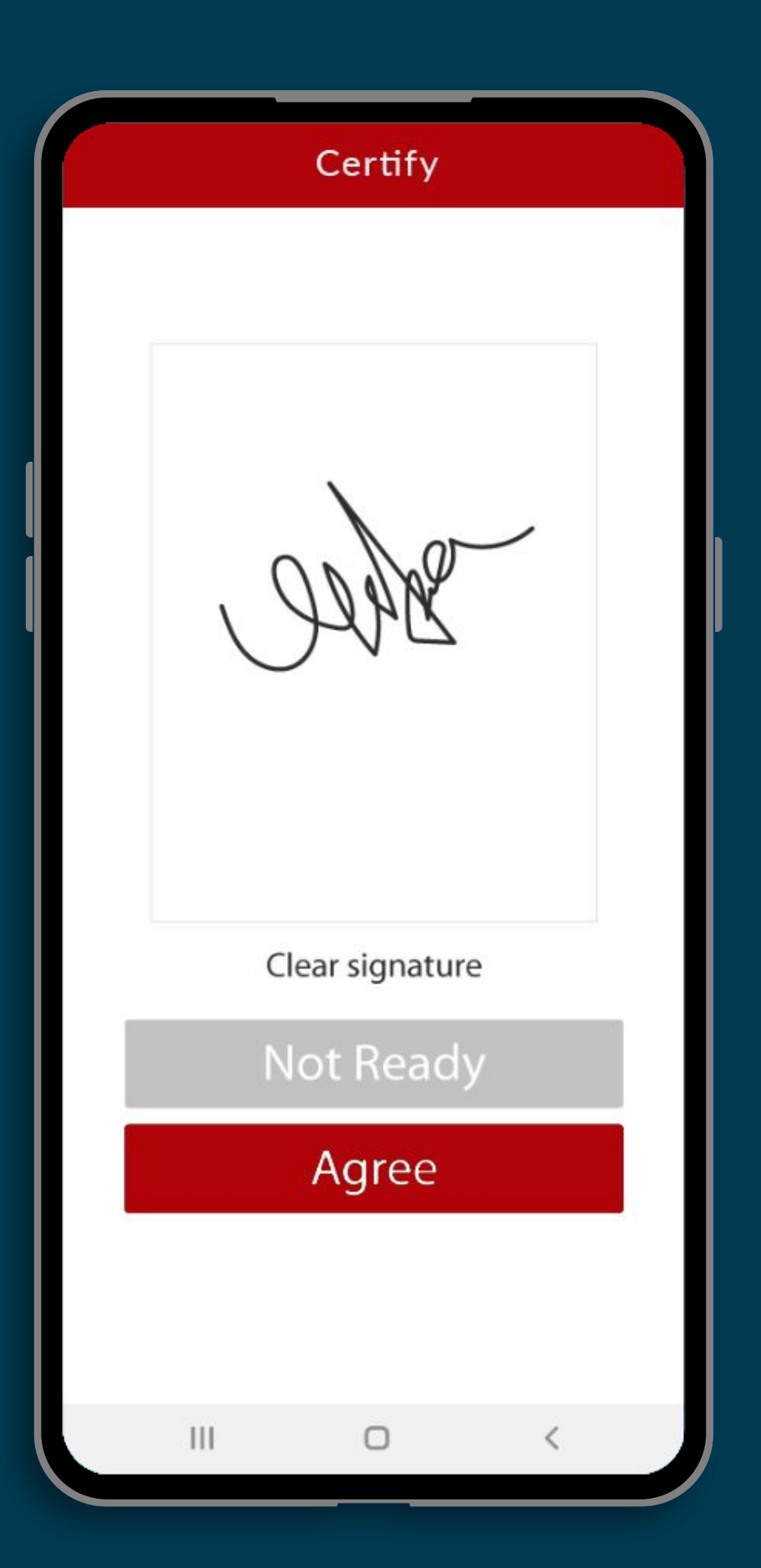

## **Driver Log** Certification

To certify past or current logs go to the main menu and tap on Logs. Use your finger to draw your signature. If you need to edit it, tap on Clear Signature and draw it again. Once you are satisfied with your signature, tap Agree.

### Automatic Hours of Service (HOS) Records

Once the hardware is connected and synchronized to the app on your mobile device, you will see the following information on the Status Screen:

- Status Circle. States current duty status and remaining time.
- Arrow inside the Status Circle. Tap it to change your status. A list will be displayed so you can choose the new status. Then, tap Update.
- Hours of service section. Check driving time and on duty limits, as well as break requirements and cycle.

= DRIVE

Ш

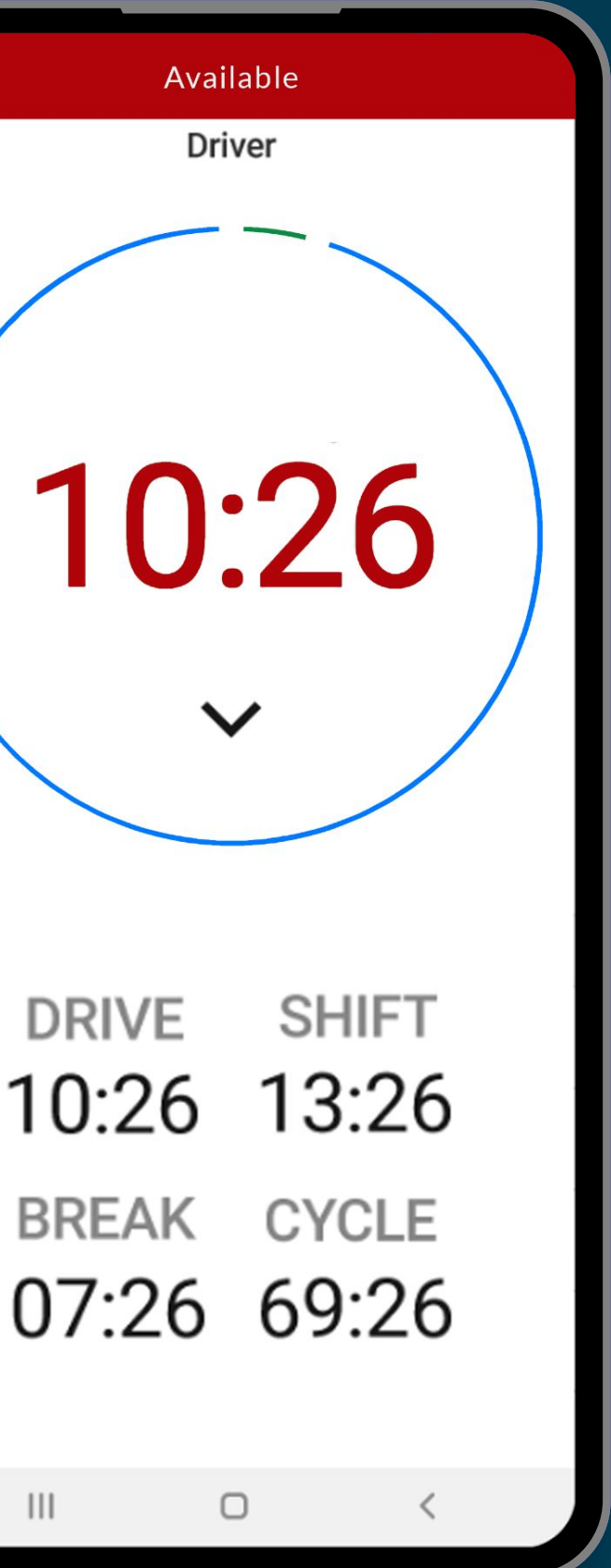

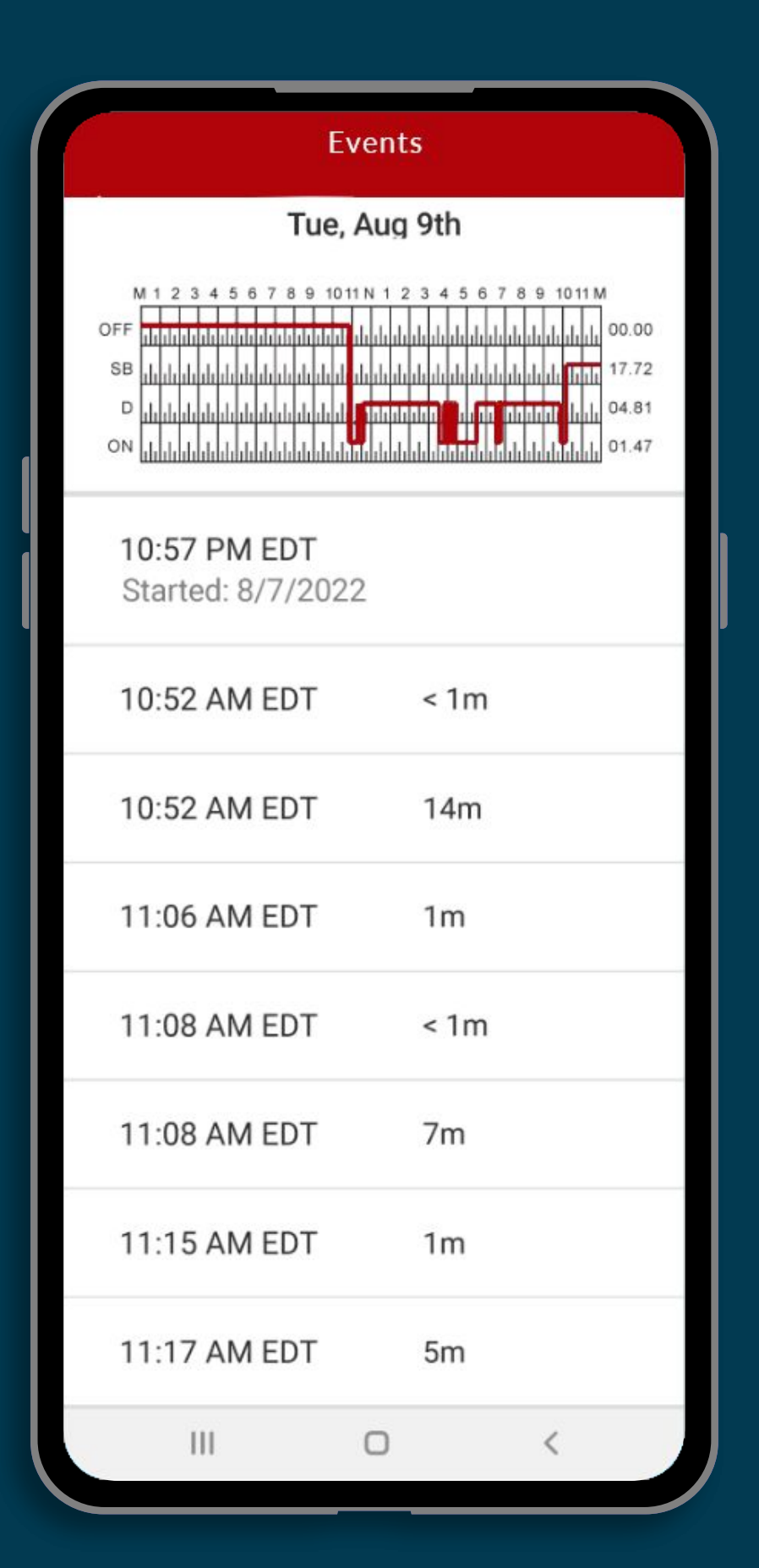

### OFFLINE RECORDS

The app supports an offline mode in case you have no signal. It activates automatically; when it does, you will see an on-screen notification.

While the portal will not display updated HOS data while offline, the device will continue recording logs. The information will appear in your device when the connection is restored. If it doesn't, press the Sync button to retrieve it.

The app will then transfer the information to the provider's servers through a stable cellular data or WiFi connection.

### Compliance Dashboard

Make sure your drivers stay compliant and productive

### **Drivers' Status**

Locate your drivers and view their status at any moment.

### **Real-Time Hours**

Monitor drivers' RODS and DVIRs.

### **Monitor Violations**

Monitor violations in real time and receive alerts to mitigate compliance risks.

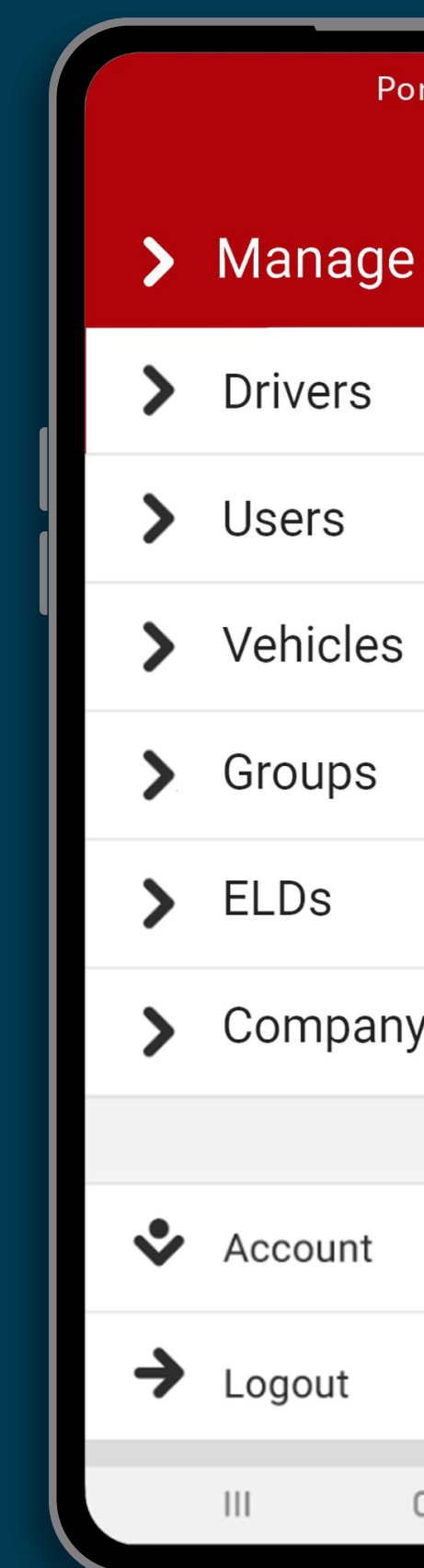

| rtal |   |  |
|------|---|--|
|      |   |  |
|      |   |  |
|      |   |  |
|      |   |  |
|      |   |  |
|      |   |  |
|      |   |  |
| /    |   |  |
|      |   |  |
|      |   |  |
|      |   |  |
|      | < |  |